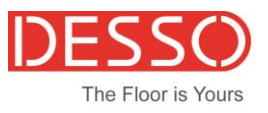

# DESSO ONLINE DESIGN LIBRARY CUSTOMER USER MANUAL

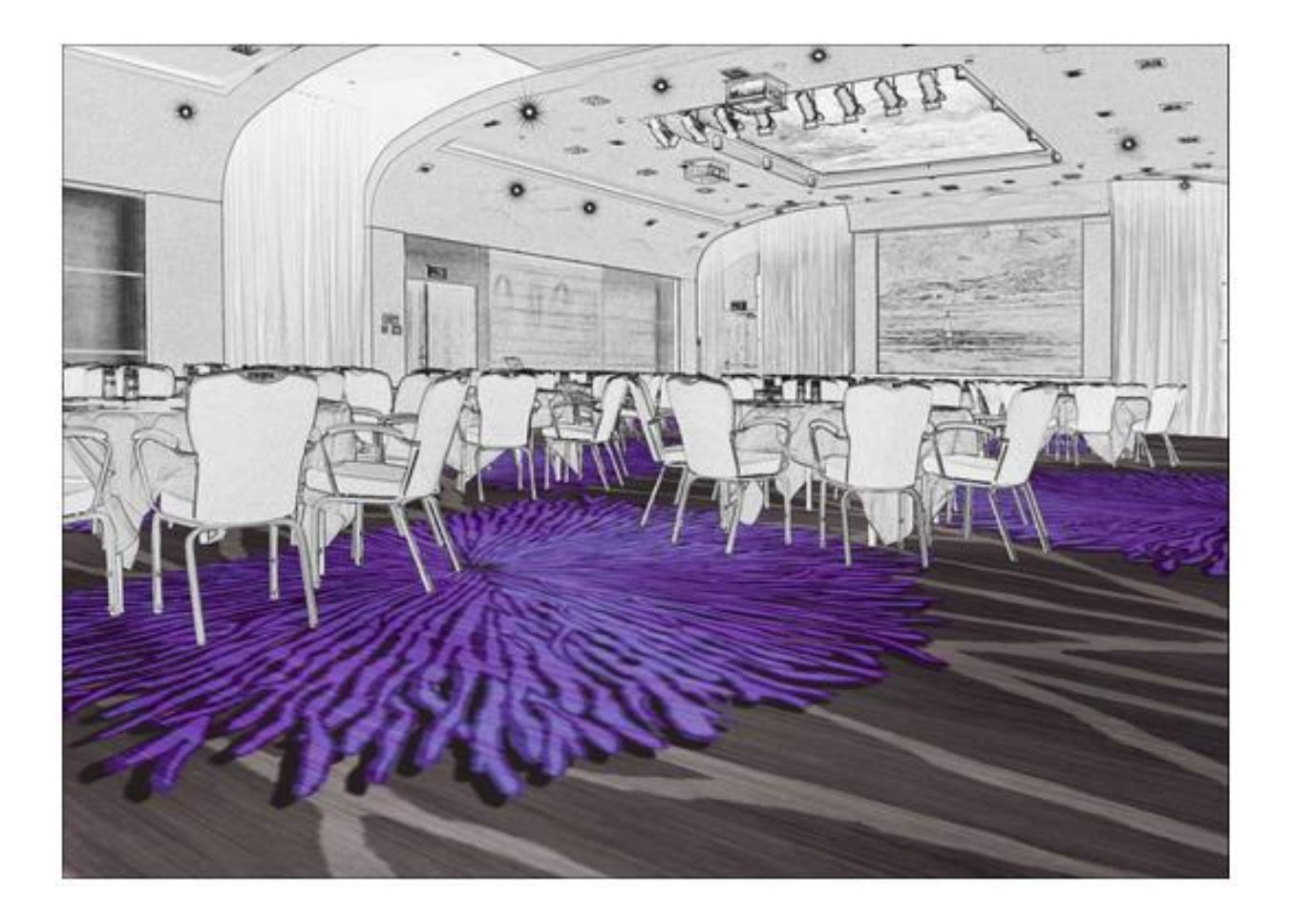

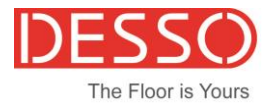

# WELCOME TO DESSO ONLINE DESIGN LIBRARY

Thank you for using Desso's online design library!

We are delighted that you have chosen to sign in and use our online application to easily search designs online. With our application you can also recolor designs and show them in different scenes such as ballrooms, corridors and rooms. The tool is made to give you an idea how the Desso carpet designs would look in real life. We hope this tool will help you to make your job easier. If you have any questions or remarks please let us know.

Enjoy our Desso Online Desing Library,

Desso Team

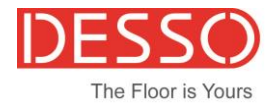

# CONTENT

| WELCOME TO DESSO ONLINE DESIGN LIBRARY              | 2 |
|-----------------------------------------------------|---|
| INTRODUCTION TO THE ONLINE DESING LIBRARY           | 4 |
| LOG IN                                              | 5 |
| How to (re) set your password                       | 5 |
| NAVIGATE BAR                                        | 6 |
| DESIGNS                                             | 7 |
| How to search designs                               | 7 |
| How to create favorite folders                      | 8 |
| How to create favorite designs10                    | D |
| How to search for your favorite designs10           | D |
| How to find more design information12               | 2 |
| Visualize designs in a scene1                       | 3 |
| DESIGNER                                            | 4 |
| How to put designs and scenes together14            | 4 |
| How to recolor your designs1                        | 5 |
| How to download your scenes, designs and recolers18 | 8 |
| PROJECTS19                                          | 9 |
| ACCOUNT                                             | D |
| How to change your password20                       | 0 |

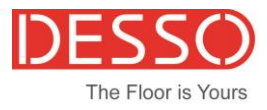

# INTRODUCTION TO THE ONLINE DESING LIBRARY

This document is made to help guide you through the online design library tool and can be used as a first go to guide in how to use the online design library.

What can you do in the new design library

- Search for design and find the related info
- Recolor design and visualize these designs in scenes
- Visualize designs with the different scenes and save these as your project
- Download your designs and recolors
- Save your projects to work on later

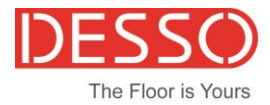

LOG IN

Log in via : <u>http://desso.picarioxpo.com/xpo</u>

Use the same login name and password as you have done in the past.

If you don't have a log in name please contact your local sales representative, so one can be created for you.

\* Your username is your email address

How to (re) set your password

If you don't remember your password please request a new one via "Cant access your account?" on the log in page. A link will be send to your email address to reset your password.

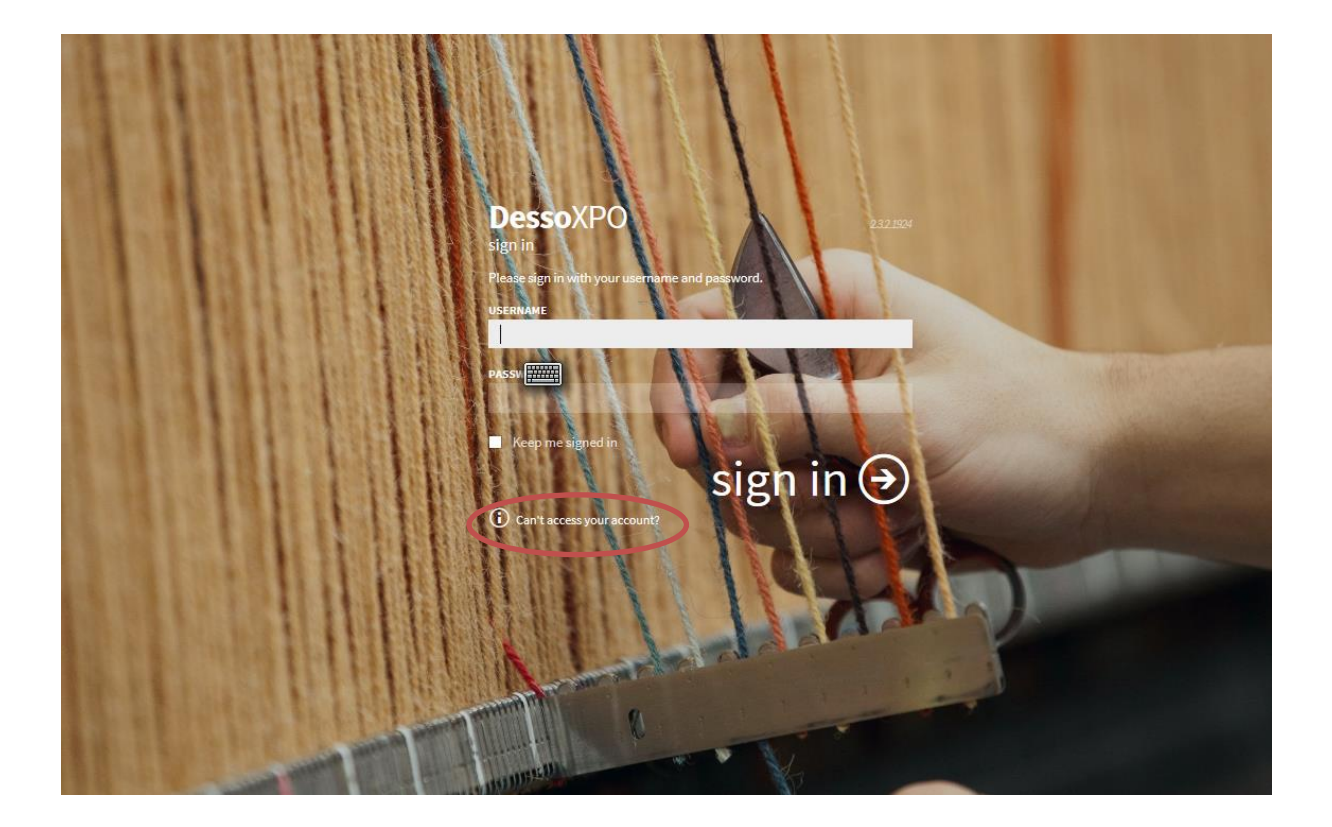

# NAVIGATE BAR

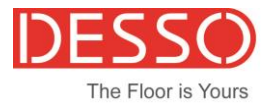

## SCENES DESIGNS DESIGNER PROJECTS

CCOUNT LOGOUT

The different options you have in the Design Library are shortly listed below:

- **DESIGNS:** Here you will find all the designs ever uploaded to the designs library. You can also look for more design information available per design.
- **DESIGNER:** Here you can put the scenes and the designs together as a rendering. Plus you can also recolor the designs here
- **PROJECTS:** In projects you will find the renderings you have saved in the past
- ACCOUNT: Your own account information
- LOGOUT: Here you will exit the design library program

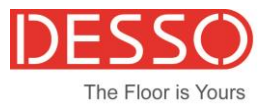

## DESIGNS

Here you will find all the designs ever uploaded to the designs library. You can also look for more design information available per design.

How to search designs

- 1. You can search designs by the labels on the left side
- 2. You can search designs by name or number

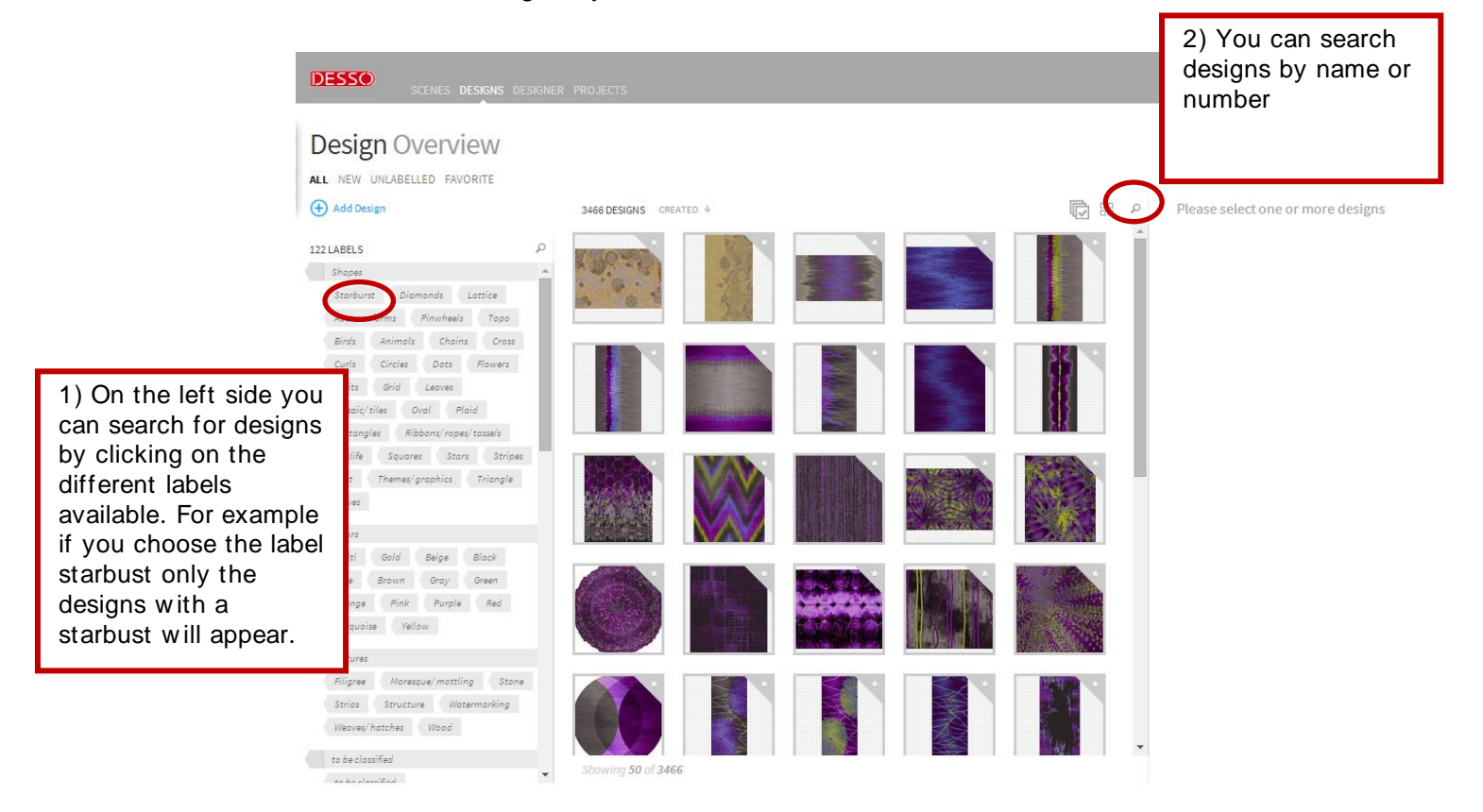

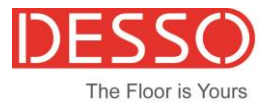

How to create favorite folders

You can save your most liked designs as your favorites and manage them by creating folders. To create favorite designs you first need to make a favorite folders. You can create as much folders as you like.

In Design modus go to the bottom of the page and select "Add favorite folder" then a screen will pop up to name your folder, enter a name and select save. Now your favorite folder has been created, once you have created a folder you can drag and drop your most favorite designs in your folder(s).

| The Process Stocker, Projects Account Logicut                                                                                                    |    |
|----------------------------------------------------------------------------------------------------|----|
| Design Overview                                                                                                    |    |
| AL NEW UNLABELLED FAUCHTE                                                                                                    |    |
| 12 USELS P 3665 DESIGNS (MARTD = 10)                                                                                                    |    |
| Deser         Information intermediation intermediatinate intermediation intermediation intermediation interm |    |
| Corb Drize Dan Pawan<br>Protection Cord Lanan<br>Metrolythan Ord Mann<br>Pertugain Maham Anala Strate                                                                                                    |    |
| There is practice therein and the part of the page and select "Action         Color         Color                                                                                                    | dd |
| Bue     Bue     Bue     Bue     Favorite folder"                                                                                                    |    |
| Arguna     Instrumenting     Instrumenting       Instrumenting     Instrumenting       Instrumenting     Instrumenting       Instrumenting     Instrumenting       Instrumenting     Instrumenting       Instrumenting     Instrumenting       Instrumenting     Instrumenting       Instrumenting     Instrumenting       Instrumenting     Instrumenting       Instrumenting     Instrumenting       Instrumenting     Instrumenting       Instrumenting     Instrumenting                                                                                                    |    |
| DESERVE PROJECTS ACCOUNT LOSS<br>Design Overview                                                                                                    |    |
| ALL NET ORDERLED FRANKE         29 LABLES         Provide         Before         Before                                                                                                    |    |
| 2) A screen will pop enter a name<br>for your folder and select save.                                                                                                    |    |
| Figure     Beneficie       Basery     Basery       Basery     Basery       Basery     Basery       Basery     Basery       Basery     Basery       Basery     Basery       Basery     Basery       Basery     Basery       Basery     Basery       Basery     Basery                                                                                                    |    |

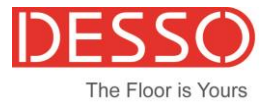

| DESIGNE DESIGNER PROJEC                                                                                                    | 13                      |      | ACCOUNT LOGOUT                                                                                                    |
|----------------------------------------------------------------------------------------------------|-------------------------|------|----------------------------------------------------------------------------------------------------|
| Design Overview                                                                                                    |                         |      |                                                                                                    |
| AL NEW UNLABELLED FAVORITE                                                                                                    |                         |      |                                                                                                    |
| 29 LABELS P                                                                                                    | SHEDESIGNS CHEATER # 20 | 10 1 | Please select one or more designs                                                                                                  |
| Poper   Denord Lattice  Abstract forms  Anscharks  Tops  Ends  Animals  Chain  Chain Chain Chain  Chain  Chain Chain Chai |                         |      |                                                                                                    |
| Carls Drote Date Flowers E<br>Fronte Date Carless<br>Mostor/Date Date / Floid<br>Rectorgian Robors/report tasses<br>Date Sparses Date Dotes                                                                                                    |                         |      | <ol> <li>Your folder has been created.</li> <li>You can make as much folders as<br/>you like and give them any name. If</li> </ol> |
| Teat Themes/propher Tropple<br>Wore capetables Rank<br>Colors                                                                                                    |                         |      | you click on the folder only the<br>designs will be shown that belong<br>in this folder.                                           |
| Blue Drawn Dray Drawn<br>Drange Pink Purgue Red<br>Turgundae Italian                                                                                                    |                         |      | 2                                                                                                    |
| Determine .                                                                                                    |                         |      | E SHOWING 2 OF 2 FAVORITE FOLDERS                                                                                                  |
| Figure Harwayan/Antifing Done<br>Drias Doctore Hatermarking<br>Weaterhamber Wood<br>to be closefled                                                                                                    |                         |      | 2<br>Hilton Marriott                                                                                                    |
| tr be closeffed                                                                                                    | Showing 300 of 3668     |      | Add tever he folder                                                                                                    |

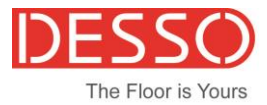

ACCOUNT LOGOUT

#### How to create favorite designs

You can save your most liked designs as favorites and manage them by creating folders. If you haven't created a favorite folder please do this step first. How to create a favorite folder can be read on the previous paragraph. Once you have one or more favorite folders, just select the design you wish to make as your favorite, the design you are working with is the design that is blue accentuated, than just drag and drop this design into your folder.

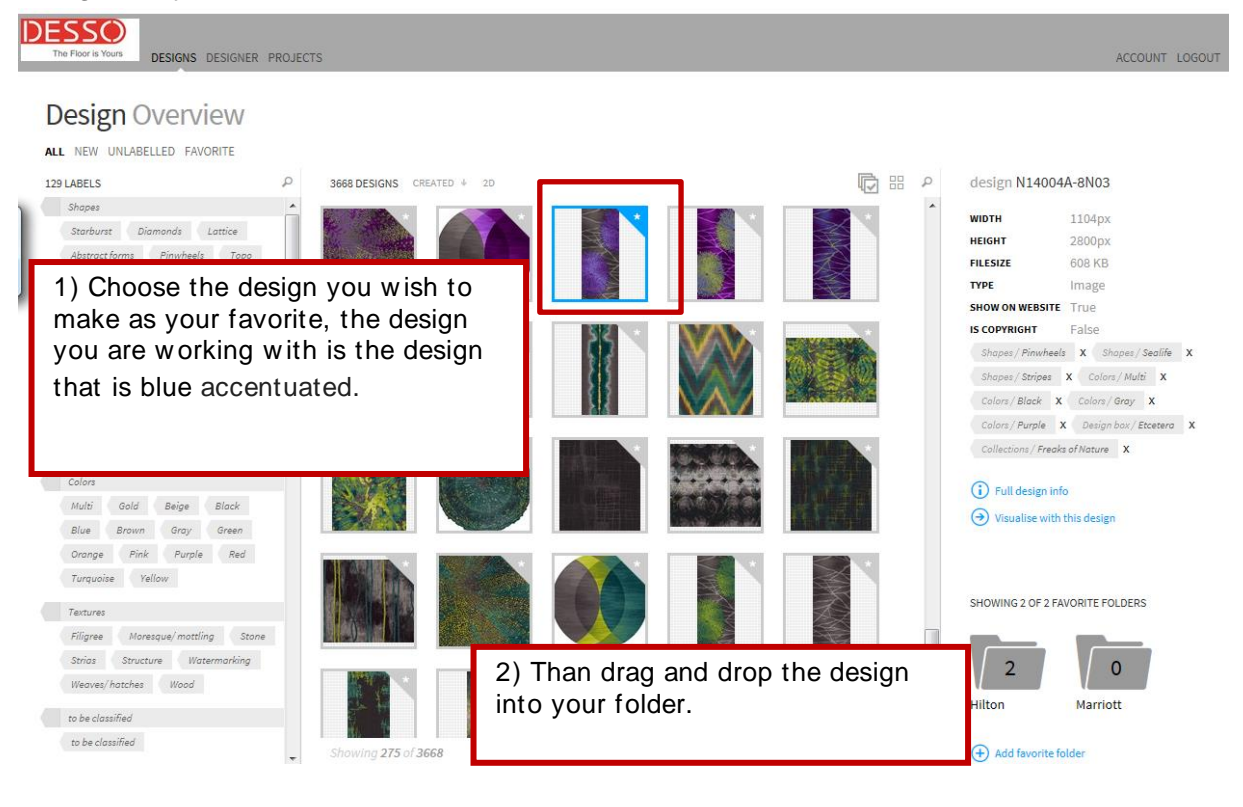

## The Floor is Yours DESIGNS DESIGNER PROJECTS

DESSO

#### **Design** Overview

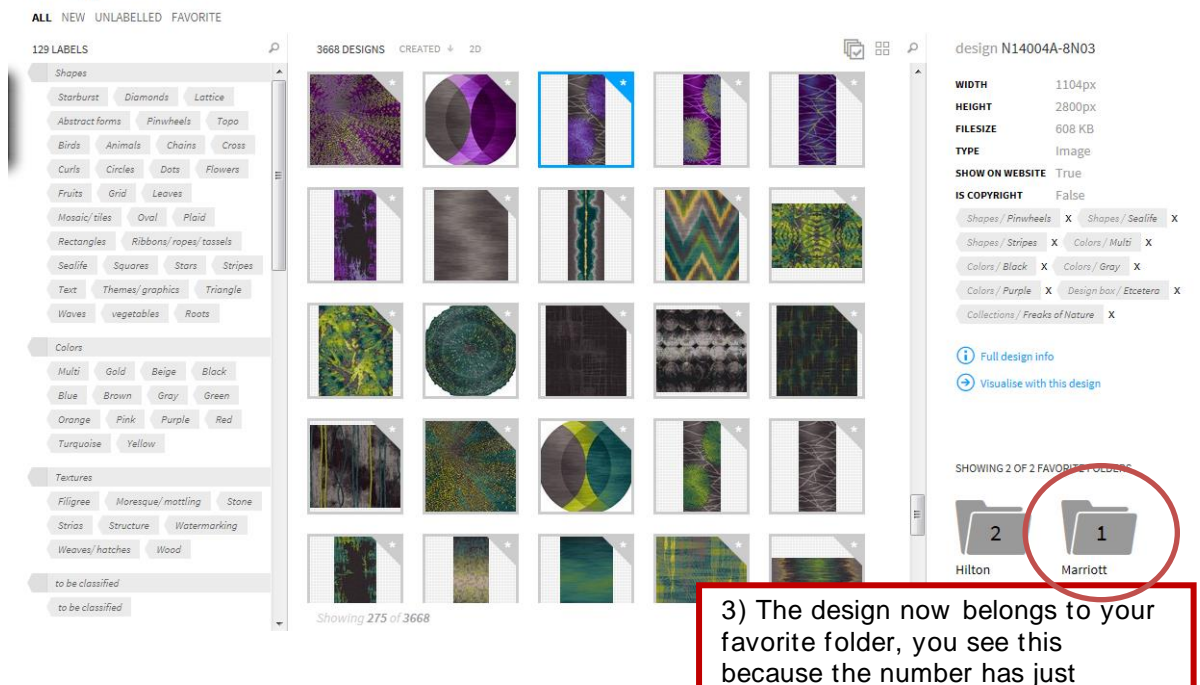

changed from 0 to 1

10

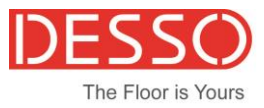

#### How to search for your favorite designs

Can search for your saved favorite designs by going to DESIGN mode and then choose "Favorite" all your favorites from all your folders will be displayed. Or just click on your favorite folder and the designs in that folder will be shown.

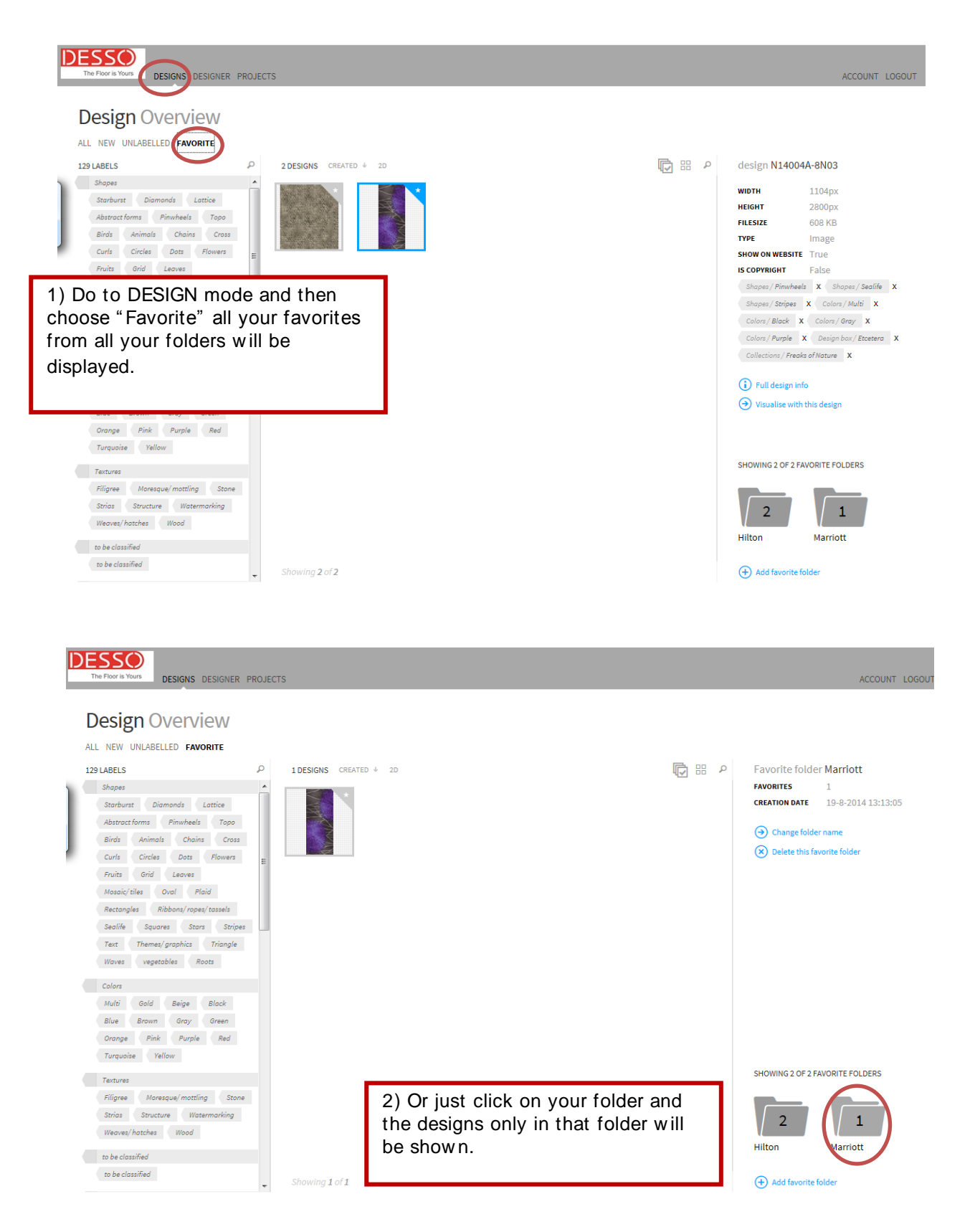

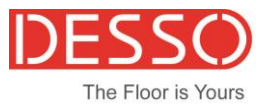

#### How to find more design information

Select a design you wish to read more design information on. Then choose "full design info" to see more information available for this design.

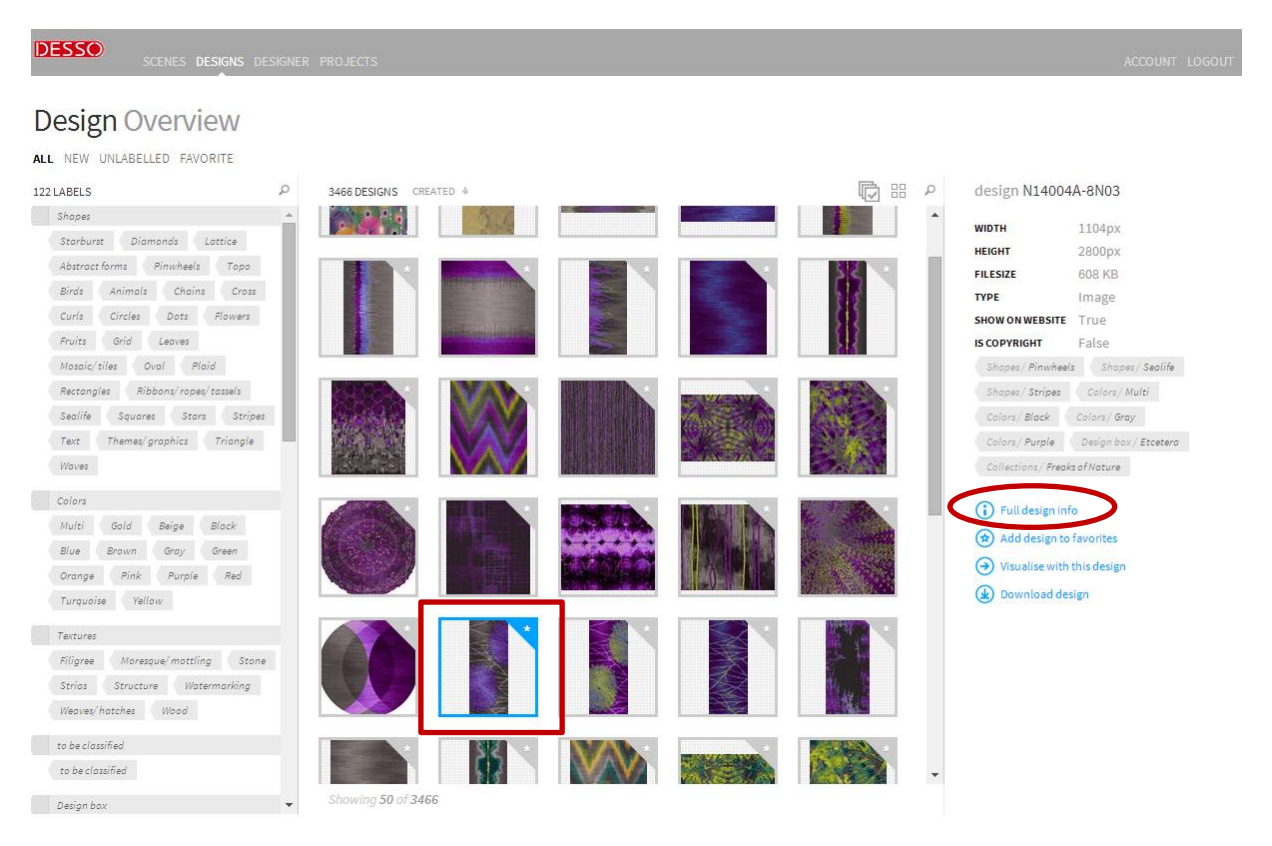

#### All extra design information is now shown

### Design N14004A-8N03

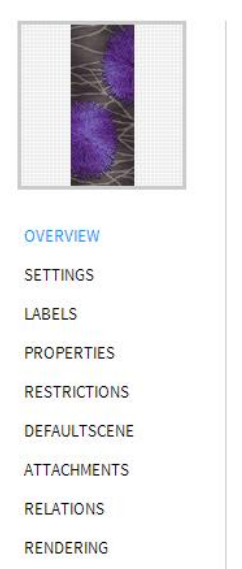

Previous Design
 Next Design

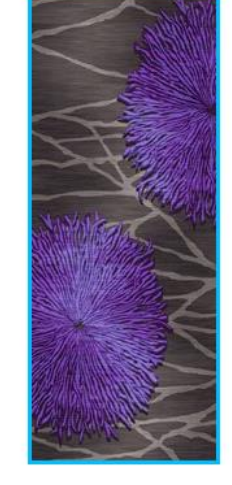

In the overview option you can see the design and zoom in

Settings shows the design name and when available extra info

Labels shows the different element available in de design

Relations shows if there are designs selected that go well with this design

D Zoom

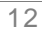

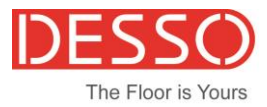

#### Visualize designs in a scene

Select a design you wish to visualize in a scene and then choose "visualize with this design". After this step you will be switched to the "Designer". Then you can choose the scene you wish to visualize in.

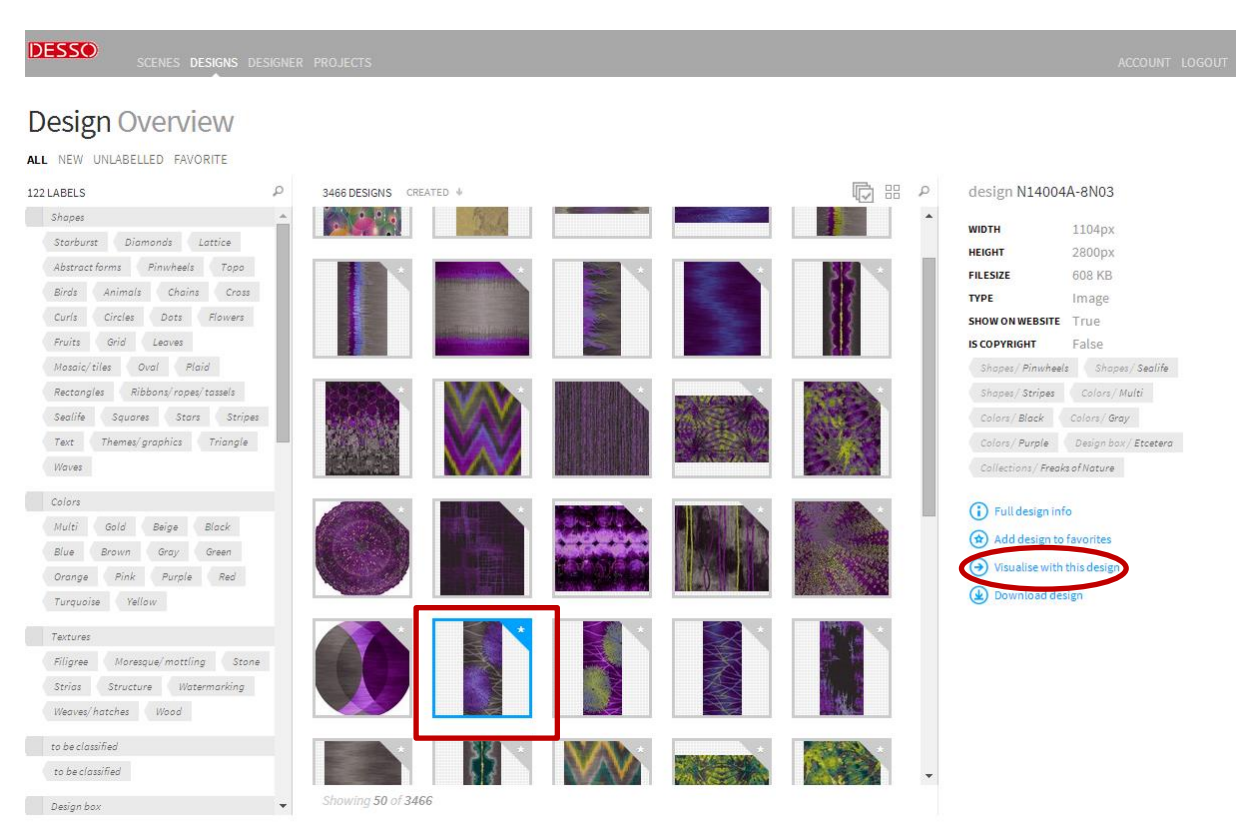

#### Select the scene and click on the design to render into the scene.

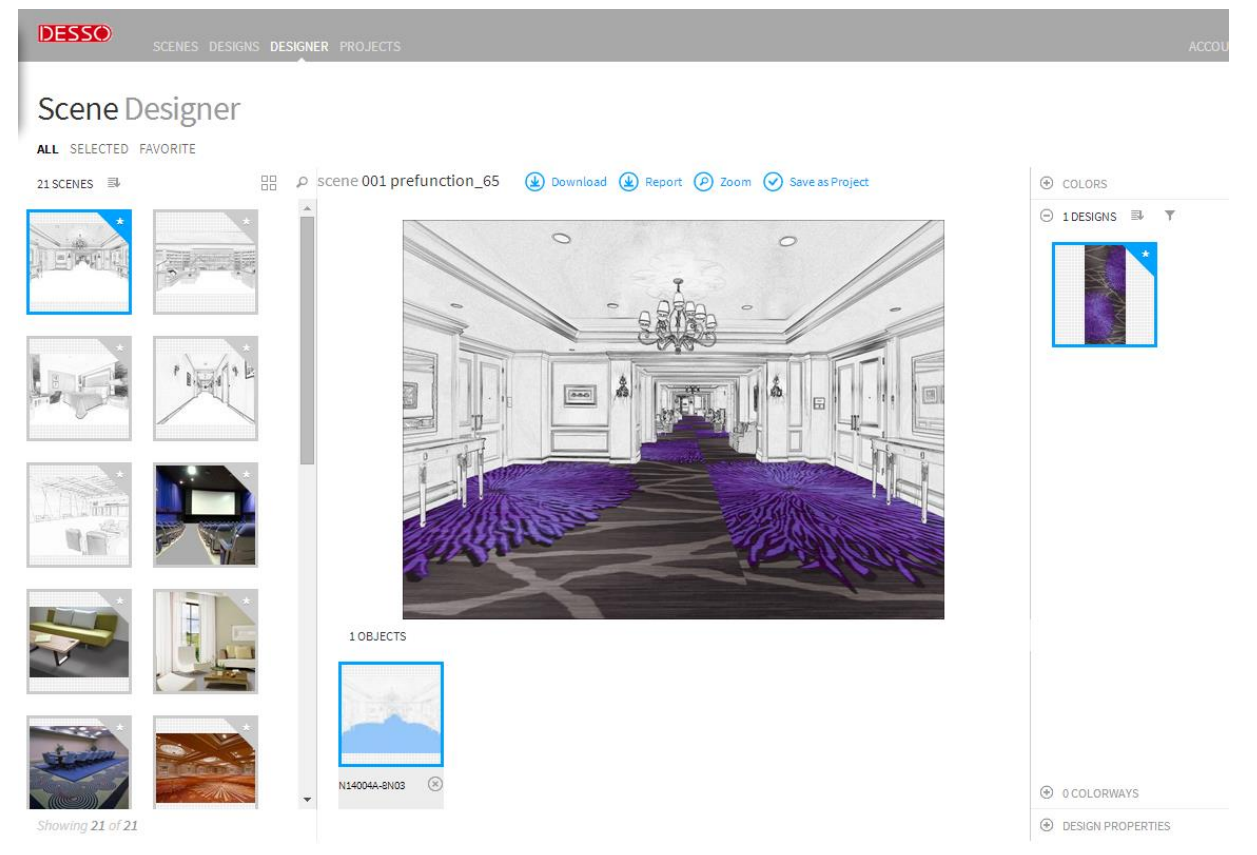

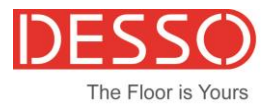

## DESIGNER

In de Designer option you can put the scenes and the designs together as a rendering. Plus you can also recolor the Designs here.

How to put designs and scenes together

You can come into the designer option in different ways.

1 First choose a design then choose "visualize with this design" then pick your scene (as mentioned above).

Or go directly to the designer option and put the designs and scene together into a 3D images. Choose a scene and choose a design. Then you will see how the design looks in a room, corridor or ballroom.

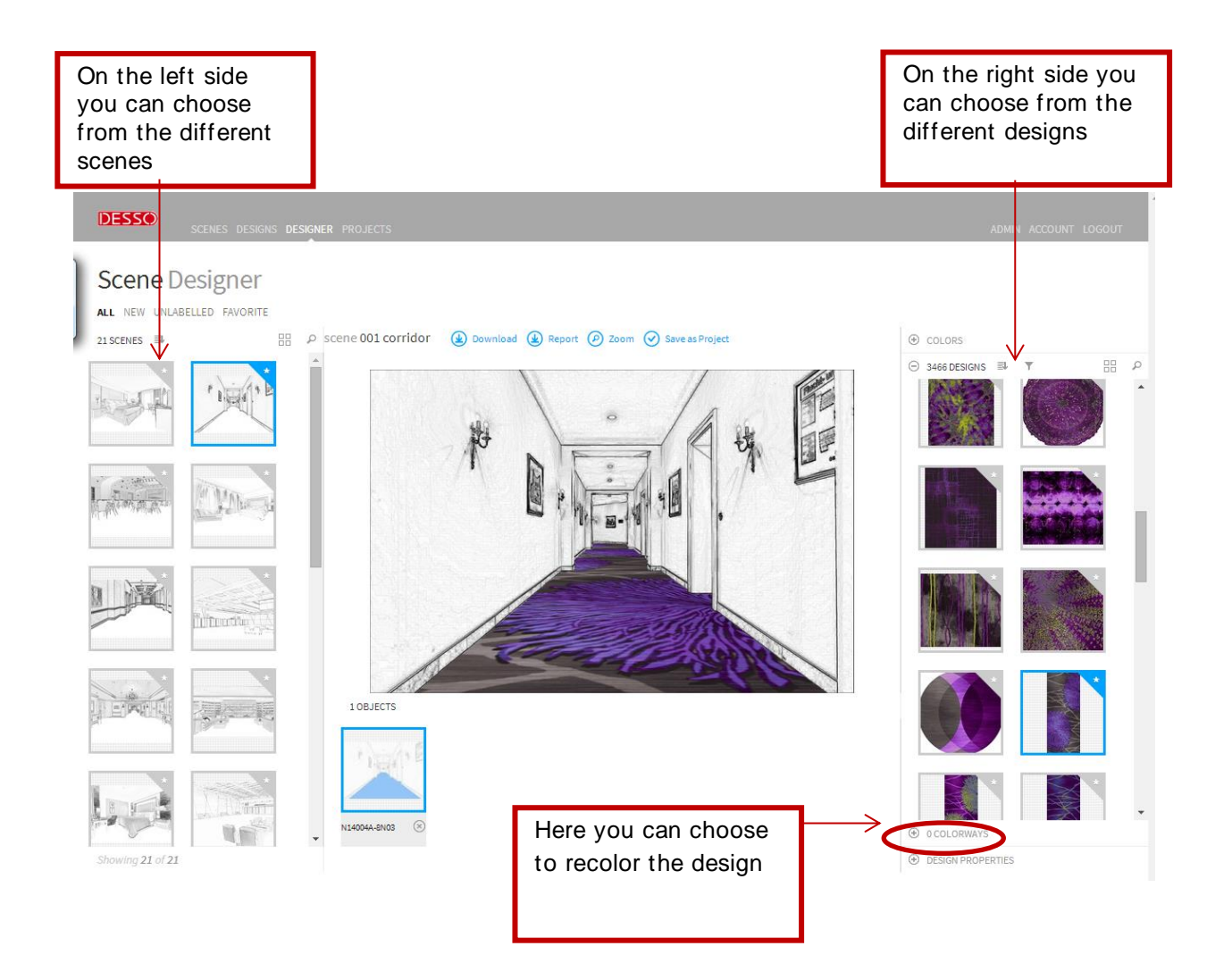

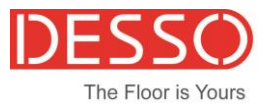

How to recolor your designs

In the option "Colorways", on the right bottom of the page you can recolor the chosen design.

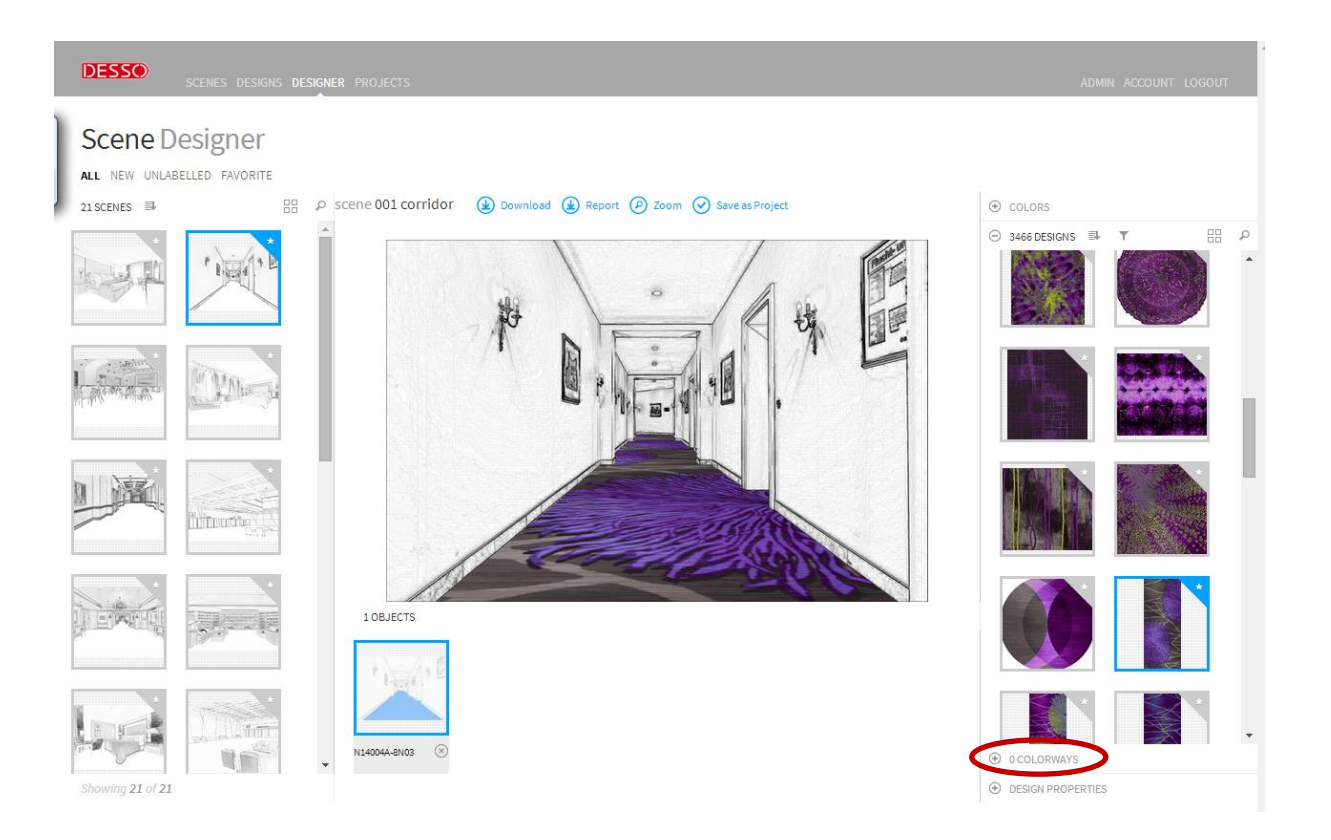

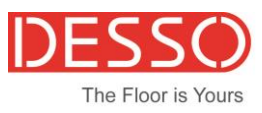

Click on "Colorways" and then choose "add Colorway". Click on the Design and the color palette will pop up.

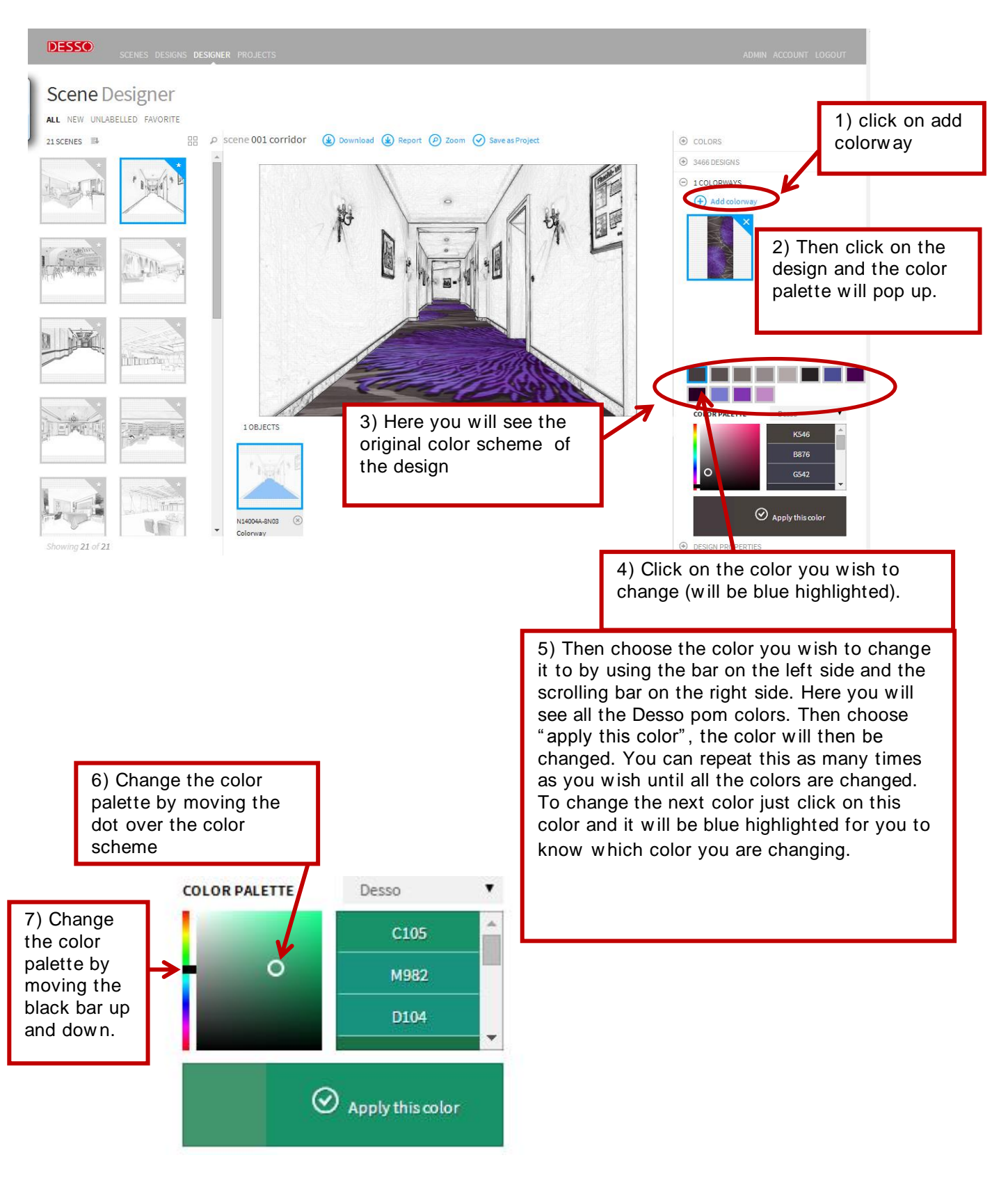

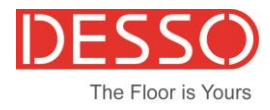

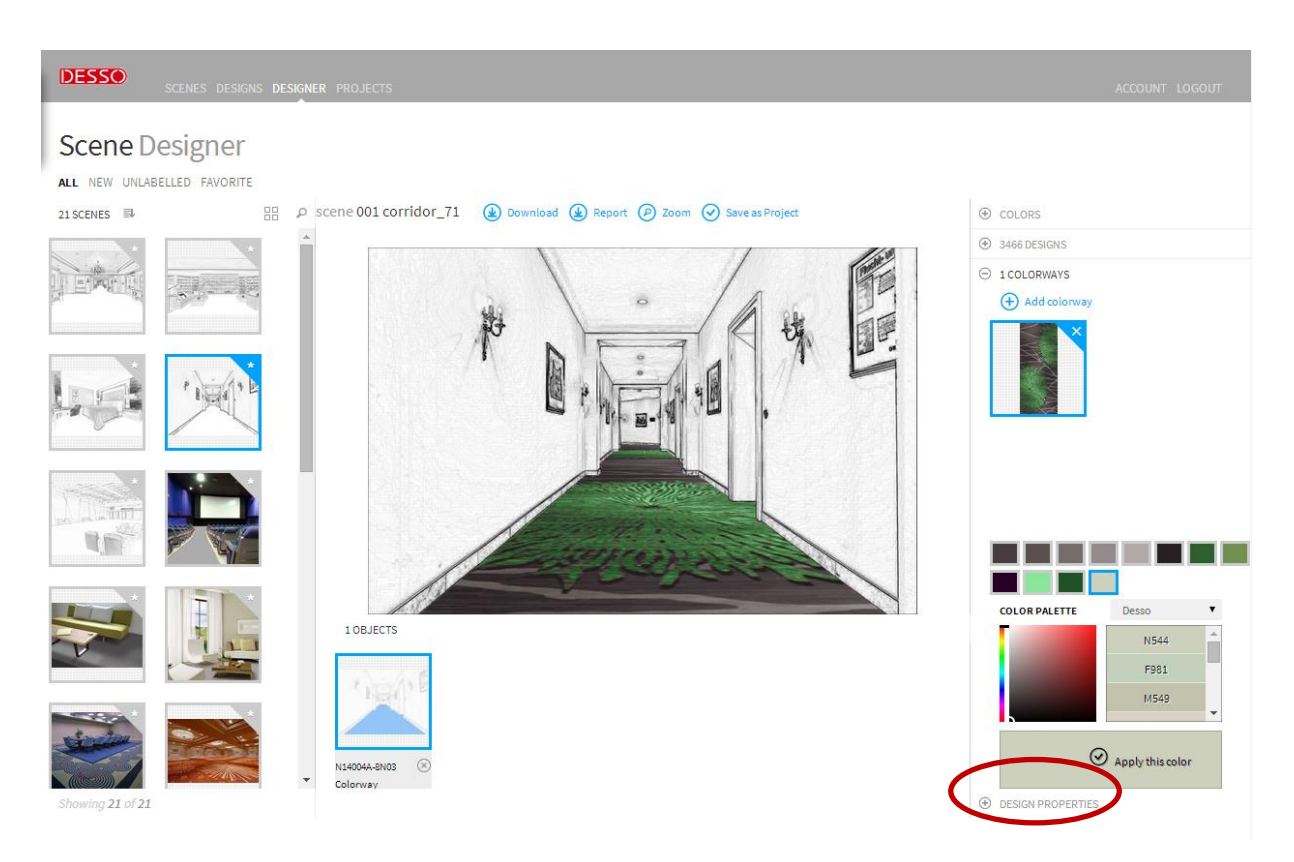

In "Design Properties" you have the option to change the design lay out and position of the design.

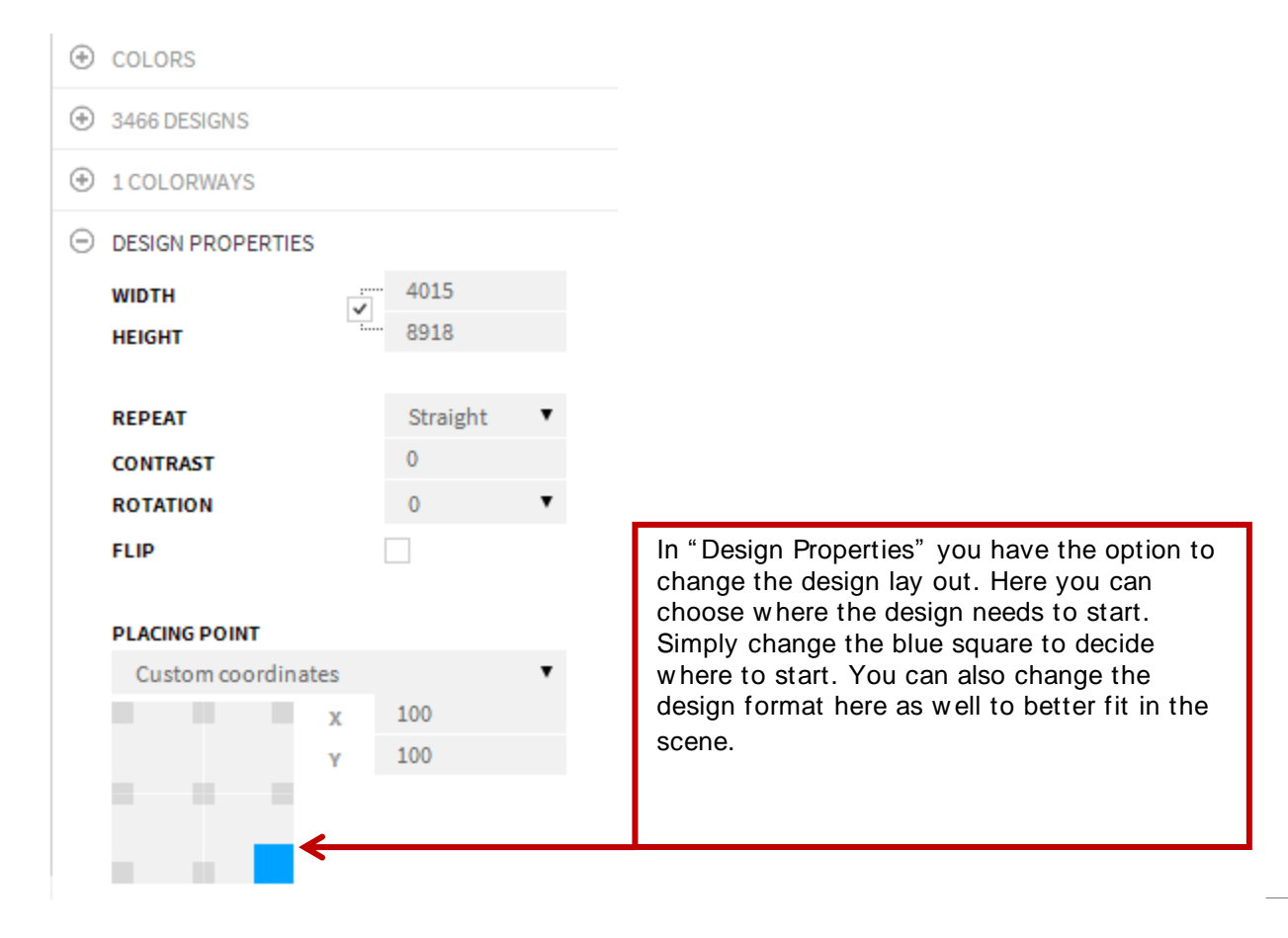

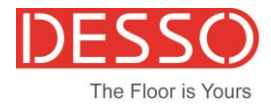

How to download your scenes, designs and recolers

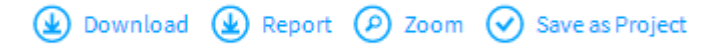

You have the options to "download" the scene with the rendering to your computer.

If you choose the "report" option a PDF report will be generated and you will see the original color scheme and the new color scheme you made.

You can also choose "save as project", the rendering will then be saved in your project environment.

\* DON'T FORGET TO "SAVE AS PROJECT" OTHERWISE YOU WILL LOOSE YOUR COMPOSITION

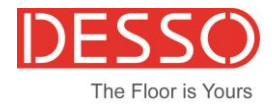

# PROJECTS

In projects you will find the renderings you have saved in the past.

If you click on "visualize with this project" you will find the options available to recolor and download the image to your computer.

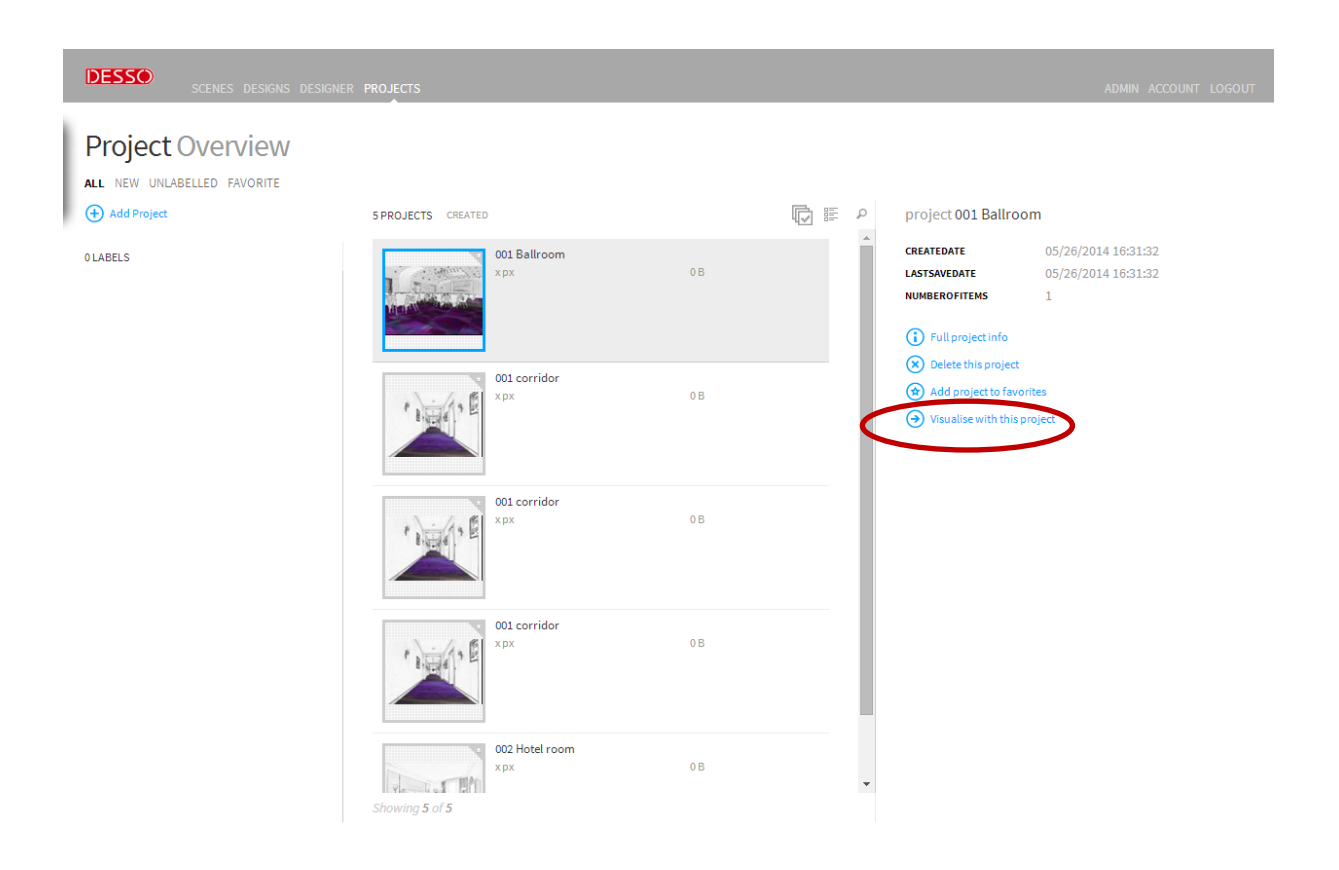

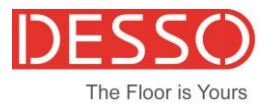

## ACCOUNT

In "account" you can see your login name, which is your email address. You can also change your password here.

How to change your password

If you want to change your password go to Account and choose "change password" type your old pass word and your new pass word twice don't forget to Save!

| DESSO SCENES DESIGNS IMAGES DE | SIGNER PROJECTS                                                                    | ADMIN ACCOUNT | LOGOUT |
|--------------------------------|------------------------------------------------------------------------------------|---------------|--------|
| Settings Account               |                                                                                    |               |        |
| USER ACCOUNT                   | Account kvrendenberg@desso.com<br>EMAL<br>kvrendenberg@desso.com<br>Change Pasword |               |        |
| Change Passwo                  | rd<br>one two times                                                                |               | ×      |
| OLDPASSWORD                    |                                                                                    |               |        |
| NEWPASSWORD                    |                                                                                    |               |        |
| NEWPASSWORDAGAIN               |                                                                                    |               |        |
|                                |                                                                                    |               |        |
|                                |                                                                                    | $\langle$     | •      |